# Halsail Instructions for RO Training with Screenshots

#### **Initial Set Up**

- A. In the Race Office, ensure that the Club Computer and the grey coloured printer are switched on!
- B. In the centre of the computer screen there is a HalSail icon, press to activate. If working remotely access this link <u>https://www.halsail.com</u>.
- C. Press 'Log In', top right of screen
- D. Enter Email = 'regatta@royaldart.co.uk' and Password 'royaldart'
- E. You will then notice 6 named Tabs across the top of the Screen. under 'Results' select 'Enter new results'.

Note: You can access Halsail from your own computer or iPad at home exactly as described above.

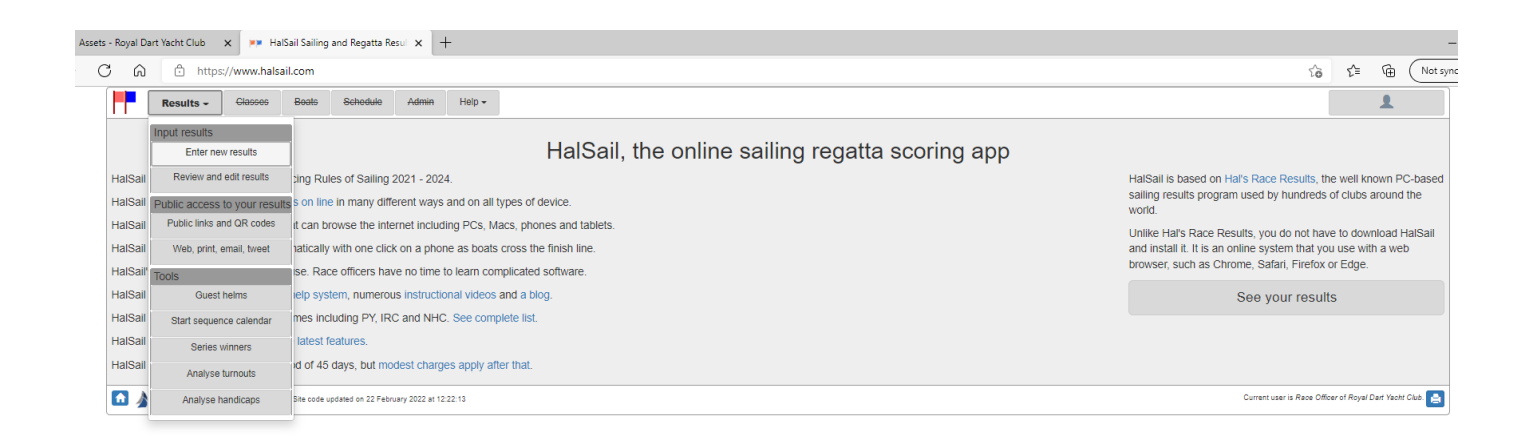

# **Entering Results in RO Training Series**

### 1. Results entry start-up screen

- Alter date to Wed 13 Mar 2024 to access Training Series.
- Check start time is correct.

| Choose R                                                                                | laces                                                                                                    | ×         | +        |                |         |                          |            |                   |                          |                      |                                    |  |
|-----------------------------------------------------------------------------------------|----------------------------------------------------------------------------------------------------|-----------|----------|----------------|---------|--------------------------|------------|-------------------|--------------------------|----------------------|------------------------------------|--|
| $\rightarrow$ C                                                                         | C A ttps://www.halsail.com/Result/ChooseRaces?datestring=2%20Mar%202022%200%3A0%3A0                                 |           |          |                |         |                          |            |                   |                          |                      |                                    |  |
|                                                                                         | Results -                                                                                                    | Classes 👻 | Boats -  | Schedule -     | Admin 🛩 | Help -                   |            |                   |                          |                      | 1                                  |  |
| Pick the date for which you have results then select your races in the left-hand column |                                                                                                    |           |          |                |         |                          |            |                   |                          |                      |                                    |  |
| ← ← Previous race day<br>Wed 23 Feb 2022 Wed 9 Mar 2022 Wed 9 Mar 2022                  |                                                                                                    |           |          |                |         |                          |            |                   |                          |                      |                                    |  |
| Sel<br>ect                                                                              | Start<br>time                                                                                                    |           |          | Class          |         | Series                   | Race       | Results           | Notes                    | Round<br>sheet 🚱     | Preselect<br>boats 🚱               |  |
|                                                                                         | 18:30:00                                                                                                    |           | Weds Squ | uib TCF-Golf 2 | 022     | RO Training TCF-Golf Squ | uib Race 2 | View results      | Add note                 | Roundsheet           | Preselect                          |  |
|                                                                                         | 18:35:00                                                                                                    |           | Wed T    | CF-Golf2 2022  | 2       | RO Training TCF-Golf2    | Race 2     | View results      | Add note                 | Roundsheet           | Preselect                          |  |
|                                                                                         | 18:40:00                                                                                                    |           | Wed T    | CF-Golf1 2022  | 2       | RO Training TCF-Golf1    | Race 2     | View results      | Add note                 | Roundsheet           | Preselect                          |  |
|                                                                                         | Show the starting sequence Enter results                                                                            |           |          |                |         |                          |            |                   |                          |                      |                                    |  |
|                                                                                         |                                                                                                    |           |          |                |         |                          |            | You are set to in | put clock time, not stop | watch (elapsed) time | Change to stopwatch time           |  |
| 1                                                                                       | Current user is Affee Machine of Royal Dart Yacht Club.     Current user is Affee Machine of Royal Dart Yacht Club. |           |          |                |         |                          |            |                   |                          |                      | lackie of Royal Dart Yacht Club. 📄 |  |

## 2. Tick all 3 boxes, press Enter Results

## 3. Complete RO entry box then:

- To select boat insert part of sail number or boat name
- Enter time
- Hal will sort boats into classes automatically
- The Race Officer's boat should be entered in the Status Box as 'RDG' and 'Av excluding DNC'.

| Enter results x +                                                                    |                                |                               |                                                               |        |                         |  |  |  |  |
|--------------------------------------------------------------------------------------|--------------------------------|-------------------------------|---------------------------------------------------------------|--------|-------------------------|--|--|--|--|
| C 🙃 https://www.halsail.com/Result//EnterResults//RacesSelected=389940,389937,389934 |                                |                               |                                                               |        |                         |  |  |  |  |
| Results <del>-</del>                                                                 | Classes - Boats - Schedule - A | Admin - Help -                |                                                               |        | <b>±</b>                |  |  |  |  |
|                                                                                      |                                | These boats were e            | eligible to take part in the races selected                   |        |                         |  |  |  |  |
|                                                                                      |                                | Search by sail number, or any | other text, in the box below, or pick directly from the list. |        |                         |  |  |  |  |
|                                                                                      |                                |                               |                                                               | 50     | arcn:                   |  |  |  |  |
| Sail number                                                                          | Class                          | Name                          | 🔶 Helm                                                        | Finish | Review or print results |  |  |  |  |
| C1                                                                                   | Wed TCF-Golf1 2022             | Pegasus                       | BRNC                                                          |        | Enter result            |  |  |  |  |
| C2                                                                                   | Wed TCF-Golf1 2022             | Martlet                       | BRNC                                                          |        | Enter result            |  |  |  |  |
| H2                                                                                   | Wed TCF-Golf2 2022             | Hawk 2                        | BRNC                                                          |        | Enter result            |  |  |  |  |
| C3                                                                                   | Wed TCF-Golf1 2022             | Seahorse                      | BRNC                                                          |        | Enter result            |  |  |  |  |
| C4                                                                                   | Wed TCF-Golf1 2022             | Galahad                       | BRNC                                                          |        | Enter result            |  |  |  |  |
| C5                                                                                   | Wed TCF-Golf1 2022             | Unicorn                       | BRNC                                                          |        | Enter result            |  |  |  |  |
| 18                                                                                   | Wed TCF-Golf2 2022             | Ocelot - 1689R                | Pamela Millward                                               |        | Enter result            |  |  |  |  |
| 102                                                                                  | Wed TCF-Golf2 2022             | Two's Company                 | Mike Bennett                                                  |        | Enter result            |  |  |  |  |
| 115                                                                                  | Wed TCF-Golf2 2022             | Escapade                      | Royal Dart Youth Sailing Trust                                |        | Enter result            |  |  |  |  |
| 132                                                                                  | Wed TCF-Golf2 2022             | Nikita                        | Kit Noble &lan McClelland                                     |        | Enter result            |  |  |  |  |
| 154                                                                                  | Wed TCF-Golf1 2022             | Stren                         | Ben Morris                                                    |        | Enter result            |  |  |  |  |
| 154                                                                                  | Wed TCF-Golf2 2022             | Stren                         | Ben Morris                                                    |        | Enter result            |  |  |  |  |
| 260                                                                                  | Wed TCF-Golf2 2022             | Eider Duck                    | Robert Thomas                                                 |        | Enter result            |  |  |  |  |
| 305                                                                                  | Wed TCF-Golf2 2022             | Truffle                       | Alison Banford                                                |        | Enter result            |  |  |  |  |
| 332                                                                                  | Wed TCF-Golf2 2022             | Hawk 1                        | BRNC                                                          |        | Enter result            |  |  |  |  |
| 343                                                                                  | Wed TCF-Golf2 2022             | Jack                          | Martin & Sue Thomas                                           |        | Enter result            |  |  |  |  |
| 407                                                                                  | Wed TCF-Golf1 2022             | Assassin                      | Jon Wade                                                      |        | Enter result            |  |  |  |  |
| 487                                                                                  | Weds Squib TCF-Golf 2022       | Baby Hippo                    | Gary Daniels & Des Meehan                                     |        | Enter result            |  |  |  |  |
| 501                                                                                  | Weds Squib TCF-Golf 2022       | Tearaway                      | David & Hilary Macdonald                                      |        | Enter result            |  |  |  |  |
| 549                                                                                  | Wed TCF-Golf2 2022             | Jackzoo                       | Mark Jackson                                                  |        | Enter result            |  |  |  |  |
| 553                                                                                  | Weds Squib TCF-Golf 2022       | Off Road                      | Simon Hickey                                                  |        | Enter result            |  |  |  |  |
| 605                                                                                  | Weds Squib TCE-Golf 2022       | Mimosa                        | Roger Readwin                                                 |        | Entor result            |  |  |  |  |

# 4. Check times and edit if wrong (same screen)

| Wed TCH-GOIT2 2022       | Jackzoo                                                                                                    | Mark Jackson                                                                                                    |                                                                                                    | Enter result                                                                                                    |
|--------------------------|----------------------------------------------------------------------------------------------------|----------------------------------------------------------------------------------------------------|----------------------------------------------------------------------------------------------------|----------------------------------------------------------------------------------------------------|
| Weds Squib TCF-Golf 2022 | Off Road                                                                                                    | Simon Hickey                                                                                                    |                                                                                                    | Enter result                                                                                                    |
| Weds Squib TCF-Golf 2022 | Mimosa                                                                                                    | Roger Readwin                                                                                                    |                                                                                                    | Enter result                                                                                                    |
| Weds Squib TCF-Golf 2022 | Moondance                                                                                                    | Mark Lobb                                                                                                    |                                                                                                    | Enter result                                                                                                    |
| Weds Squib TCF-Golf 2022 | Hendrika                                                                                                    | John Ellwood                                                                                                    | 19:29:02                                                                                                    | Edit result                                                                                                    |
| Weds Squib TCF-Golf 2022 | Corsair                                                                                                    | David Biddle                                                                                                    |                                                                                                    | Enter result                                                                                                    |
| Wed TCF-Golf2 2022       | Sula                                                                                                    | Mark Simpson                                                                                                    |                                                                                                    | Enter result                                                                                                    |
| Weds Squib TCF-Golf 2022 | Blue Orca                                                                                                    | Mike Brown                                                                                                    | 19:30:01                                                                                                    | Edit result                                                                                                    |
| Wed TCF-Golf1 2022       | Jostler                                                                                                    | Oliver Brown                                                                                                    |                                                                                                    | Enter result                                                                                                    |
| Wed TCF-Golf1 2022       | Lulotte                                                                                                    | Ben Morris                                                                                                    |                                                                                                    | Enter result                                                                                                    |
| Wed TCF-Golf1 2022       | Slightly Steamy                                                                                                    | Peter Symons                                                                                                    |                                                                                                    | Enter result                                                                                                    |
| Wed TCF-Golf2 2022       | Minim III                                                                                                    | Jamie & Rob Deverell                                                                                                    |                                                                                                    | Enter result                                                                                                    |
| Wed TCF-Golf1 2022       | Blewit                                                                                                    | Keith Wase                                                                                                    |                                                                                                    | Enter result                                                                                                    |
| Wed TCF-Golf1 2022       | Sarabande of Dart                                                                                                    | Anne-Marie                                                                                                    |                                                                                                    | Enter result                                                                                                    |
| Wed TCF-Golf1 2022       | Raspberry Jam                                                                                                    | Marc Koska                                                                                                    | 19:45:02                                                                                                    | Edit result                                                                                                    |
| Wed TCF-Golf1 2022       | Cockatoo                                                                                                    | Keith Cockburn                                                                                                    |                                                                                                    | Enter result                                                                                                    |
| Wed TCF-Golf1 2022       | Axeman                                                                                                    | John Brunner                                                                                                    |                                                                                                    | Enter result                                                                                                    |
| Wed TCF-Golf1 2022       | Bandit                                                                                                    | David Goulden                                                                                                    | 19:40:01                                                                                                    | Edit result                                                                                                    |
| Wed TCF-Golf1 2022       | Humdinger                                                                                                    | Mike Webster                                                                                                    |                                                                                                    | Enter result                                                                                                    |
| Wed TCF-Golf2 2022       | Humdinger                                                                                                    | Mike Webster                                                                                                    |                                                                                                    | Enter result                                                                                                    |
| Wed TCF-Golf1 2022       | Jo-Lean                                                                                                    | Anne-marie Coyle                                                                                                    |                                                                                                    | Enter result                                                                                                    |
| Wed TCF-Golf1 2022       | Major Tom                                                                                                    | Jason Murray                                                                                                    |                                                                                                    | Enter result                                                                                                    |
| Wed TCF-Golf1 2022       | Jiggy                                                                                                    | Mike Mackie                                                                                                    |                                                                                                    | Enter result                                                                                                    |
| Wed TCF-Golf2 2022       | Calypso - 33                                                                                                    | lan Knight                                                                                                    |                                                                                                    | Enter result                                                                                                    |
| Wed TCF-Golf2 2022       | Madeleine                                                                                                    | Mike Moody                                                                                                    | 19:38:02                                                                                                    | Edit result                                                                                                    |
| Wed TCF-Golf1 2022       | JaHa                                                                                                    | David Whitehouse                                                                                                    |                                                                                                    | Enter result                                                                                                    |
| Wed TCF-Golf2 2022       | Bellerophon of Dart                                                                                                    | Roger Jobson                                                                                                    |                                                                                                    | Enter result                                                                                                    |
| Wed TCF-Golf2 2022       | Dart Magic                                                                                                    | Dick Olver                                                                                                    | 19:35:01                                                                                                    | Edit result                                                                                                    |
| Wed TCF-Golf2 2022       | Free Spirit                                                                                                    | Norman Doidge                                                                                                    |                                                                                                    | Enter result                                                                                                    |
| Wed TCF-Golf1 2022       | Jubilant                                                                                                    | Steve Howle & Andrew Tregoning                                                                                                    |                                                                                                    | Enter result                                                                                                    |
| Wed TCF-Golf1 2022       | Finale                                                                                                    | Angela Gibbon                                                                                                    |                                                                                                    | Enter result                                                                                                    |
|                          | Web Squib TCF-Golf 2022           Weds Squib TCF-Golf 2022           Weds Squib TCF-Golf 2022           Weds Squib TCF-Golf 2022           Weds Squib TCF-Golf 2022           Weds Squib TCF-Golf 2022           Weds Squib TCF-Golf 2022           Weds Squib TCF-Golf 2022           Wed Squib TCF-Golf 2022           Wed TCF-Golf 2022           Wed TCF-Golf 2022< | Web Squib TCF-Golf 2022     Off Road       Weds Squib TCF-Golf 2022     Mimosa       Weds Squib TCF-Golf 2022     Moondance       Weds Squib TCF-Golf 2022     Moondance       Weds Squib TCF-Golf 2022     Corsair       Weds Squib TCF-Golf 2022     Sula       Weds Squib TCF-Golf 2022     Sula       Wed TCF-Golf 2022     Sula       Wed TCF-Golf 2022     Joster       Wed TCF-Golf 2022     Liolte       Wed TCF-Golf 2022     Sulghty Steamy       Wed TCF-Golf 2022     Slightly Steamy       Wed TCF-Golf 2022     Blewit       Wed TCF-Golf 2022     Blewit       Wed TCF-Golf 2022     Blewit       Wed TCF-Golf 2022     Blewit       Wed TCF-Golf 2022     Bandit       Wed TCF-Golf 2022     Axeman       Wed TCF-Golf 2022     JocLean       Wed TCF-Golf 2022     Jiggy       Wed TCF-Golf 2022     Jiggy       Wed TCF-Golf 2022     Jiggy       Wed TCF-Golf 2022     Jiggy       Wed TCF-Golf 2022     Jala       Wed TCF-Golf 2022     Jiggy       Wed TCF-Golf 2022     Jiggy       Wed TCF-Golf 2022     Jiggy       Wed TCF-Golf 2022     Jiggy       Wed TCF-Golf 2022     Jiggic       Wed TCF-Golf 2022     Jiggic <tr< td=""><td>Web Squib TCF-Golf 2022     Off Road     Simon Hickey       Weds Squib TCF-Golf 2022     Mimosa     Roger Readwin       Weds Squib TCF-Golf 2022     Moondance     Mark Lobb       Weds Squib TCF-Golf 2022     Mondance     Mark Lobb       Weds Squib TCF-Golf 2022     Mondance     Mark Lobb       Weds Squib TCF-Golf 2022     Corsair     David Biddle       Wed Squib TCF-Golf 2022     Sula     Mark Simpson       Wed TCF-Golf 2022     Sula     Mark Simpson       Wed TCF-Golf 2022     Joster     Oliver Brown       Wed TCF-Golf 2022     Lulotte     Ben Morris       Wed TCF-Golf 2022     Slightly Steamy     Peter Symons       Wed TCF-Golf 2022     Slightly Steamy     Peter Symons       Wed TCF-Golf 2022     Blewit     Kelth Wase       Wed TCF-Golf 2022     Blewit     Kelth Wase       Wed TCF-Golf 2022     Raspberry Jam     Marc Koska       Wed TCF-Golf 2022     Axeman     John Brunner       Wed TCF-Golf 2022     Bandt     David Goulden       Wed TCF-Golf 2022     JoLean     Anne-marie Coyle       Wed TCF-Golf 2022     Juggy     Mike Webster       Wed TCF-Golf 2022     Jagy Mike Mackie     Web Mike Mackie       Wed TCF-Golf 2022     Jagy Mike Mackie       Wed TCF-Golf 2022     Jag</td><td>Web Sigub TCF-Golf 2022       Off Road       Simon Hickey         Webs Sigub TCF-Golf 2022       Minosa       Roge Readwin         Webs Sigub TCF-Golf 2022       Minosa       Roge Readwin         Webs Sigub TCF-Golf 2022       Mondance       Mark Lobb         Webs Sigub TCF-Golf 2022       Hendrika       John Eliwood       19 29 02         Webs Sigub TCF-Golf 2022       Corsair       David Biddle       19 30 01         Webs Sigub TCF-Golf 2022       Sula       Mark Simpson       19 30 01         Webs Sigub TCF-Golf 2022       Joster       Oliver Brown       19 30 01         Webs Sigub TCF-Golf 2022       Joster       Oliver Brown       19 30 01         Web TCF-Golf 2022       Lulotte       Ben Moris       19 30 01         Web TCF-Golf 2022       Minim II       Jamie &amp; Rob Deverell       10 10         Web TCF-Golf 2022       Minim II       Jamie &amp; Rob Deverell       10 10         Web TCF-Golf 2022       Sarabande of Dart       Anne-Marie       10 10         Web TCF-Golf 2022       Raspberry Jam       Marc Koska       19 45 02       10 10         Web TCF-Golf 2022       Axeman       John Brunner       19 40 01       10 10         Web TCF-Golf 2022       Hundinger       Mike Webster       10 10&lt;</td></tr<> | Web Squib TCF-Golf 2022     Off Road     Simon Hickey       Weds Squib TCF-Golf 2022     Mimosa     Roger Readwin       Weds Squib TCF-Golf 2022     Moondance     Mark Lobb       Weds Squib TCF-Golf 2022     Mondance     Mark Lobb       Weds Squib TCF-Golf 2022     Mondance     Mark Lobb       Weds Squib TCF-Golf 2022     Corsair     David Biddle       Wed Squib TCF-Golf 2022     Sula     Mark Simpson       Wed TCF-Golf 2022     Sula     Mark Simpson       Wed TCF-Golf 2022     Joster     Oliver Brown       Wed TCF-Golf 2022     Lulotte     Ben Morris       Wed TCF-Golf 2022     Slightly Steamy     Peter Symons       Wed TCF-Golf 2022     Slightly Steamy     Peter Symons       Wed TCF-Golf 2022     Blewit     Kelth Wase       Wed TCF-Golf 2022     Blewit     Kelth Wase       Wed TCF-Golf 2022     Raspberry Jam     Marc Koska       Wed TCF-Golf 2022     Axeman     John Brunner       Wed TCF-Golf 2022     Bandt     David Goulden       Wed TCF-Golf 2022     JoLean     Anne-marie Coyle       Wed TCF-Golf 2022     Juggy     Mike Webster       Wed TCF-Golf 2022     Jagy Mike Mackie     Web Mike Mackie       Wed TCF-Golf 2022     Jagy Mike Mackie       Wed TCF-Golf 2022     Jag | Web Sigub TCF-Golf 2022       Off Road       Simon Hickey         Webs Sigub TCF-Golf 2022       Minosa       Roge Readwin         Webs Sigub TCF-Golf 2022       Minosa       Roge Readwin         Webs Sigub TCF-Golf 2022       Mondance       Mark Lobb         Webs Sigub TCF-Golf 2022       Hendrika       John Eliwood       19 29 02         Webs Sigub TCF-Golf 2022       Corsair       David Biddle       19 30 01         Webs Sigub TCF-Golf 2022       Sula       Mark Simpson       19 30 01         Webs Sigub TCF-Golf 2022       Joster       Oliver Brown       19 30 01         Webs Sigub TCF-Golf 2022       Joster       Oliver Brown       19 30 01         Web TCF-Golf 2022       Lulotte       Ben Moris       19 30 01         Web TCF-Golf 2022       Minim II       Jamie & Rob Deverell       10 10         Web TCF-Golf 2022       Minim II       Jamie & Rob Deverell       10 10         Web TCF-Golf 2022       Sarabande of Dart       Anne-Marie       10 10         Web TCF-Golf 2022       Raspberry Jam       Marc Koska       19 45 02       10 10         Web TCF-Golf 2022       Axeman       John Brunner       19 40 01       10 10         Web TCF-Golf 2022       Hundinger       Mike Webster       10 10< |

# 5. Results

# Select Print Results from menu

|              | 💌 Enter re | sults          | × +             |              |                 |                 |                                  |
|--------------|------------|----------------|-----------------|--------------|-----------------|-----------------|----------------------------------|
| $\leftarrow$ | C Ŵ        | 👌 https        | ://www.halsail. | com/Result/E | nterResults/?Ra | cesSelected=475 | 681,475675,475669                |
|              |            | Results -      | Classes -       | Boats -      | Schedule -      | Admin +         |                                  |
|              |            | Input resul    | Its             |              |                 |                 | These boats were eli             |
|              |            | Enter new      | results         |              |                 |                 | Search by sail number, or any of |
|              |            | Review ar      | nd edit results |              |                 |                 |                                  |
|              | Sail       | Public acc     | ess to results  |              |                 |                 |                                  |
|              | numb       | er Public link | s and QR code   | s            |                 |                 | Name                             |
|              | 1          | Public wel     | b pages         | 2 2023       |                 |                 | Elvis                            |
|              | C1         | Print resul    | Its             | 1 2023       |                 |                 | Pegasus                          |
|              | C2         | Email resu     | ults            | 1 2023       |                 |                 | Martlet                          |
|              | H2         | Social me      | dia             | 2 2023       |                 |                 | Hawk 2                           |
|              | C3         | Tools          |                 | 1 2023       |                 |                 | Seahorse                         |
|              | C4         | Guest hel      | ms              | 1 2023       |                 |                 | Galahad                          |
|              | C5         | Start sequ     | lence calendar  | 1 2023       |                 |                 | Unicorn                          |
|              | 17         | Series wir     | nners           | 2 2023       |                 |                 | Samaki                           |
|              | 18         | Analyse tu     | urnouts         | 2 2023       |                 |                 | Ocelot - 1689R                   |
|              | 115        | Analyse h      | andicaps        | 2 2023       |                 |                 | Escapade                         |
|              | 132        |                | Wed TCF         | -Golf2 2023  |                 |                 | Nikita                           |
|              | 154        |                | Wed TCF         | -Golf2 2023  |                 |                 | Stren                            |
|              | 230        |                | Wed TCF         | -Golf2 2023  |                 |                 | Bird                             |
|              | 260        |                | Wed TCF         | -Golf2 2023  |                 |                 | Eider Duck                       |
|              | 205        |                | Wed TOP         | COIED 2022   |                 |                 | Taifflo                          |

Screen now shows series that have had results on the entered date. Date should be automatically correct, but can be changed, eg if you are entering data a few days late.

Note that you can see the master TCF series and the Tandem IRC / Squib series. You want to print the Tandem Series (TCF-Golf only used for sponsor's prize winner)

Select *Show Race* pdf for first Tandem Series – eg Wed Squib, and print. The printer icon is on the header line. If you can't find it, try right click and select 'Print'. Repeat for IRC1 and IRC2.

|                    | //www.naisan.com/nesury ennoyDaterdatesting=1%20War/                                                              |                                                                   |        | ~                | 10 1=               |  |  |  |  |
|--------------------|----------------------------------------------------------------------------------------------------|-------------------------------------------------------------------|--------|------------------|---------------------|--|--|--|--|
| Results -          | Classes • Boats • Schedule • Admin •                                                                              |                                                                   |        | Help +           | 1                   |  |  |  |  |
|                    |                                                                                                    | Download results as .pdf files ready to print                     |        |                  |                     |  |  |  |  |
|                    |                                                                                                    | K First No earlier races Wednesday<br>01 Mar Later → Last N       |        |                  |                     |  |  |  |  |
| Start time         | Class                                                                                                    | Series                                                            | Race   |                  |                     |  |  |  |  |
| 18:30:00           | Weds Squib TCF-Golf 2023                                                                                          | RO Training Squib Golf                                            | Race_1 | Show<br>race pdf | Show<br>overall pdf |  |  |  |  |
| 18:30:00           | Wed Squib 2023                                                                                                    | RO Training Squib Level                                           | Race_1 | Show<br>race pdf | Show<br>overall pdf |  |  |  |  |
| 18:35:00           | Wed TCF-Golf2 2023                                                                                                | RO Training TCF-Golf2                                             | Race_1 | Show<br>race pdf | Show<br>overall pdf |  |  |  |  |
| 18:35:00           | Wed IRC2 2023                                                                                                    | RO Training IRC2                                                  | Race_1 | Show<br>race pdf | Show<br>overall pdf |  |  |  |  |
| 18:40:00           | Wed TCF-Golf1 2023                                                                                                | RO Training TCF-Golf1                                             | Race_1 | Show<br>race pdf | Show<br>overall pdf |  |  |  |  |
| 18:40:00           | Wed IRC1 2023                                                                                                    | RO Training IRC1                                                  | Race_1 | Show<br>race pdf | Show<br>overall pdf |  |  |  |  |
|                    |                                                                                                    | If you want to download pdf files of all results on 01 March 2023 |        |                  |                     |  |  |  |  |
| Send yourself an e | Send yourself an email (to m.mackie racing@outlook.com) with an attachment containing a zip file of pdf documents |                                                                   |        |                  |                     |  |  |  |  |
| Ordinary races     |                                                                                                    |                                                                   |        |                  |                     |  |  |  |  |

#### 6. Sponsor's Prize

.

Close the Print window(s), which will return you to the Review Results page

| Results +         | Classes - Boats - Schedule - Admin -                  |                                                                   |        | Help -                        |               |
|-------------------|-------------------------------------------------------|-------------------------------------------------------------------|--------|-------------------------------|---------------|
|                   |                                                       | Download results as .pdf files ready to print                     |        |                               |               |
|                   |                                                       | K First No earlier races Wednesday<br>01 Mar Later → Last >       | 4      |                               |               |
| tart time         | Class                                                 | Series                                                            | Race   |                               |               |
| 8:30:00           | Weds Squib TCF-Golf 2023                              | RO Training Squib Golf                                            | Race_1 | Show Sho<br>race pdf overal   | ow<br>III pdf |
| 8:30:00           | Wed Squib 2023                                        | RO Training Squib Level                                           | Race_1 | Show Sho<br>race pdf overal   | ow<br>III pdf |
| 8:35:00           | Wed TCF-Golf2 2023                                    | RO Training TCF-Golf2                                             | Race_1 | Show Sho<br>race pdf overal   | ow<br>III pdf |
| 8:35:00           | Wed IRC2 2023                                         | RO Training IRC2                                                  | Race_1 | Show Sho<br>race pdf overal   | ow<br>III pdf |
| 8:40:00           | Wed TCF-Golf1 2023                                    | RO Training TCF-Golf1                                             | Race_1 | Show Sho<br>race pdf overal   | ow<br>III pdf |
| 8:40:00           | Wed IRC1 2023                                         | RO Training IRC1                                                  | Race_1 | Show Sho<br>race pdf overal   | ow<br>III pdf |
|                   |                                                       | If you want to download pdf files of all results on 01 March 2023 |        |                               |               |
| end yourself an e | email (to m.mackie.racing@outlook.com) with an attact | nment containing a zip file of pdf documents                      |        | Email all results on 1 Mar 20 | 023           |
| dinary races      |                                                       |                                                                   |        |                               |               |

| Print Resul                                                                           | lts 🗙 🏴 H                                       | alSail Results                   | × +               |                                 |                                |           |                               |                             |  |  |
|---------------------------------------------------------------------------------------|-------------------------------------------------|----------------------------------|-------------------|---------------------------------|--------------------------------|-----------|-------------------------------|-----------------------------|--|--|
| $\rightarrow$ C                                                                       | C A thtps://www.halsail.com/Result/Public/60009 |                                  |                   |                                 |                                |           |                               |                             |  |  |
|                                                                                       | Results - Classes - Boats                       | - Schedule - Ad                  | dmin 🖌 Help 🗸     |                                 |                                |           |                               | 1                           |  |  |
| Class Weds Squib TCF-Golf 2022   Series RO Training TCF-Golf Squib                    |                                                 |                                  |                   |                                 |                                |           |                               |                             |  |  |
|                                                                                       | Results from Royal Dart Yacht Club              |                                  |                   |                                 |                                |           |                               |                             |  |  |
| Score by helm 🛛 Class 'Weds Squib TCF-Golf 2022', Series 'RO Training TCF-Golf Squib' |                                                 |                                  |                   |                                 |                                |           |                               |                             |  |  |
| Rank                                                                                  | Sail<br>Number                                  |                                  | Нсар              | Helm                            |                                | Race<br>1 | Race<br>2                     | Net<br>Pts                  |  |  |
| 1                                                                                     | 732                                             |                                  | 0.8040            | John Ellwood                    |                                | 2         | 1                             | 3                           |  |  |
| 2                                                                                     | 904                                             |                                  | 0.8140            | Mike Brown                      |                                | 1         | 2                             | 3                           |  |  |
| Race 1 23 Feb 2022 18:30:00 - Race officer was Mike Mackie, wind was 10 to 15 SW      |                                                 |                                  |                   |                                 |                                |           |                               |                             |  |  |
| Place                                                                                 | Sail<br>number                                  | Нсар                             | Helm              |                                 | Finish                         | Elapsed   | Corr-<br>ected                | Points                      |  |  |
| 1                                                                                     | 904                                             | 0.8140                           | Mike Brown        |                                 | 19:30:01                       | 1:00:01   | 0:48:51                       | 1                           |  |  |
| 2                                                                                     | 732                                             | 0.8040                           | John Ellwood      |                                 | 19:31:02                       | 1:01:02   | 0:49:04                       | 2                           |  |  |
|                                                                                       |                                                 |                                  | Race 2 2 Mar 2022 | 18:30:00 - Race officer was Mil | ke Mackie, wind was 20 to 22 N |           |                               | ©                           |  |  |
| Place                                                                                 | Sail<br>number                                  | Нсар                             | Helm              |                                 | Finish                         | Elapsed   | Corr-<br>ected                | Points                      |  |  |
| 1                                                                                     | 732                                             | 0.8040                           | John Ellwood      |                                 | 19:29:02                       | 0:59:02   | 0:47:28                       | 1                           |  |  |
| 2                                                                                     | 904                                             | 0.8140                           | Mike Brown        |                                 | 19:30:01                       | 1:00:01   | 0:48:51                       | 2                           |  |  |
|                                                                                       |                                                 |                                  |                   | Race 3 9 Mar 2022               | 18:30:00                       |           |                               |                             |  |  |
|                                                                                       | GDPR © 2022 - HalSail Ltd. Site cor             | de updated on 16 January 2022 at | 15:50:15          | Results by H                    | alSail                         |           | Current user is Mike Mackie o | of Royal Dart Yacht Club. 🚖 |  |  |

## This time, select Show Race pdf for the TCF-Golf classes, eg Wed Squib TCF-Golf

Find winner of current race (Race 2 winner was Hendrika). Find the Squib print out and write *Sponsors Prize Winner – Hendrika* below the scratch results. This sheet can now be used to read out the scratch results and the Sponsor's prize winner.

Close window and repeat process for next class (eg TCF-Golf 2).

Close window and repeat process for next class (eg TCF-Golf 1).

### 7. Announce Results

Read out results sheets in the bar, and present the Sponsor's prize.

All done!

# What Can Go Wrong

1. No boat appears when Sail No. or Name entered:

- Wrong sail number try boat name instead and vice versa.
- Look for similar number with digits swapped.
- Boat may not be entered you can't correct this, you need an expert helper John Milsom, Mike Mackie, , Rosemary Tomison.
- 2. Boat not listed in results
  - A boat won't appear in the IRC results if it doesn't have an IRC rating. It will appear in the TCF-Golf list.
- 3. Boat appears in results with short time

- First lap entered instead of second lap!
- Time entered incorrectly.
- 4. Race times seem too long or too short
  - Incorrect start time used. This can happen if there is a General Recall and the start time moves back.
    - Go to Results Tab > Enter New Results.
    - $\circ$   $\,$  Click on Start Time box and correct time.